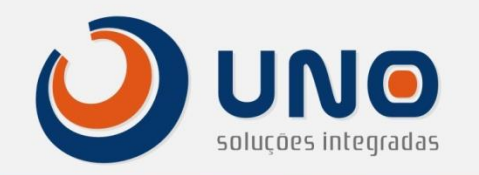

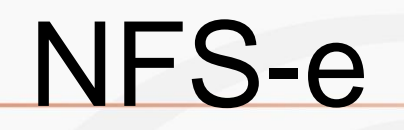

 Processo de envio, analise e validação da NFS-e

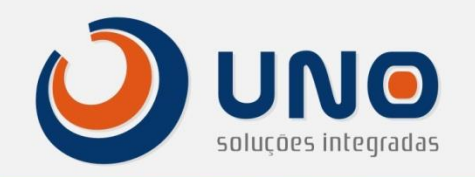

# Faturamento

Para executar este processo o sistema Uno ERP deve estar na versão 10.08.1 ou superior

- A partir desta versão todos os pedidos e plano de serviço faturados, são validados para gerar o arquivo de remessa no modo Off-Line ou serem enviadas para a prefeitura diretamente no modo On-Line via "WebService"
- Observação: O serviço On-Line via "Web Services" depende da disponibilização deste serviço pela prefeitura.

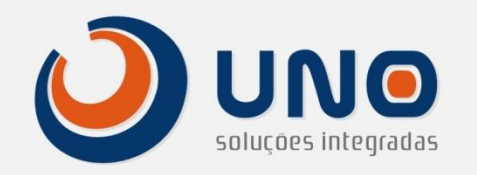

# Sumario

- <u>Acesso</u>
- Descrição da Tela
- <u>RPS pendente para envio</u>
- <u>RPS em processamento</u>
- <u>RPS autorizada</u>
- <u>Cancelar Envio</u>
- <u>Sincronismo RPS</u>
- <u>Cancelar RPS</u>
- Histórico do processo de validação
- Portal da Prefeitura
- Monitor de Integração
- Download processo OffLine

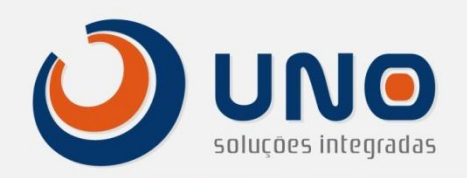

#### Acesso a Tela de RPS

SGM0002 - Integração Sistemas

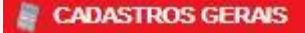

COMPRAS

*ESTOQUE* 

PRODUÇÃO

VENDAS

FINANCEIRO

🎥 PLANO DE SERVIÇOS

a ocorrências

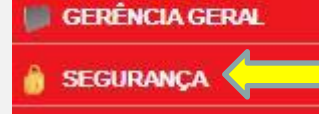

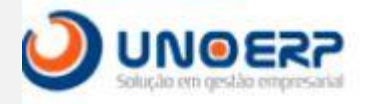

3y Uno Soluções

#### SEGURANÇA

Colaboradores

- Permissoes
- GED Diretorios
- GED Arquivos
- Alteracao de Senha
- Texto do Mural
- Acesso IP
- ROTINAS ESPECIAIS
- INTEGRACAO SISTEMAS,
- Cadastro de Textos
- Programa x Grupo
- Controle de Acesso
- Atualização Uno ERP
- Cron

By Uno Soluções

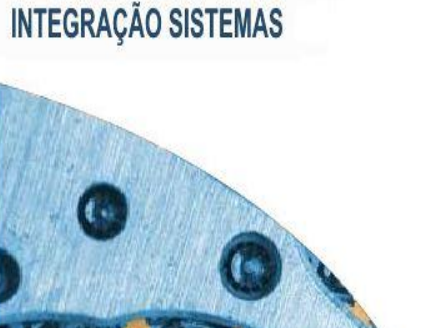

INTEGRAÇÃO CONTABILIDADE SPED Fiscal - Bloco H 0001 (01.01) ?

Sintegra
 Importação Certificado
 NF-e de Serviço (RPS)
 Exportação NFS-E Contado

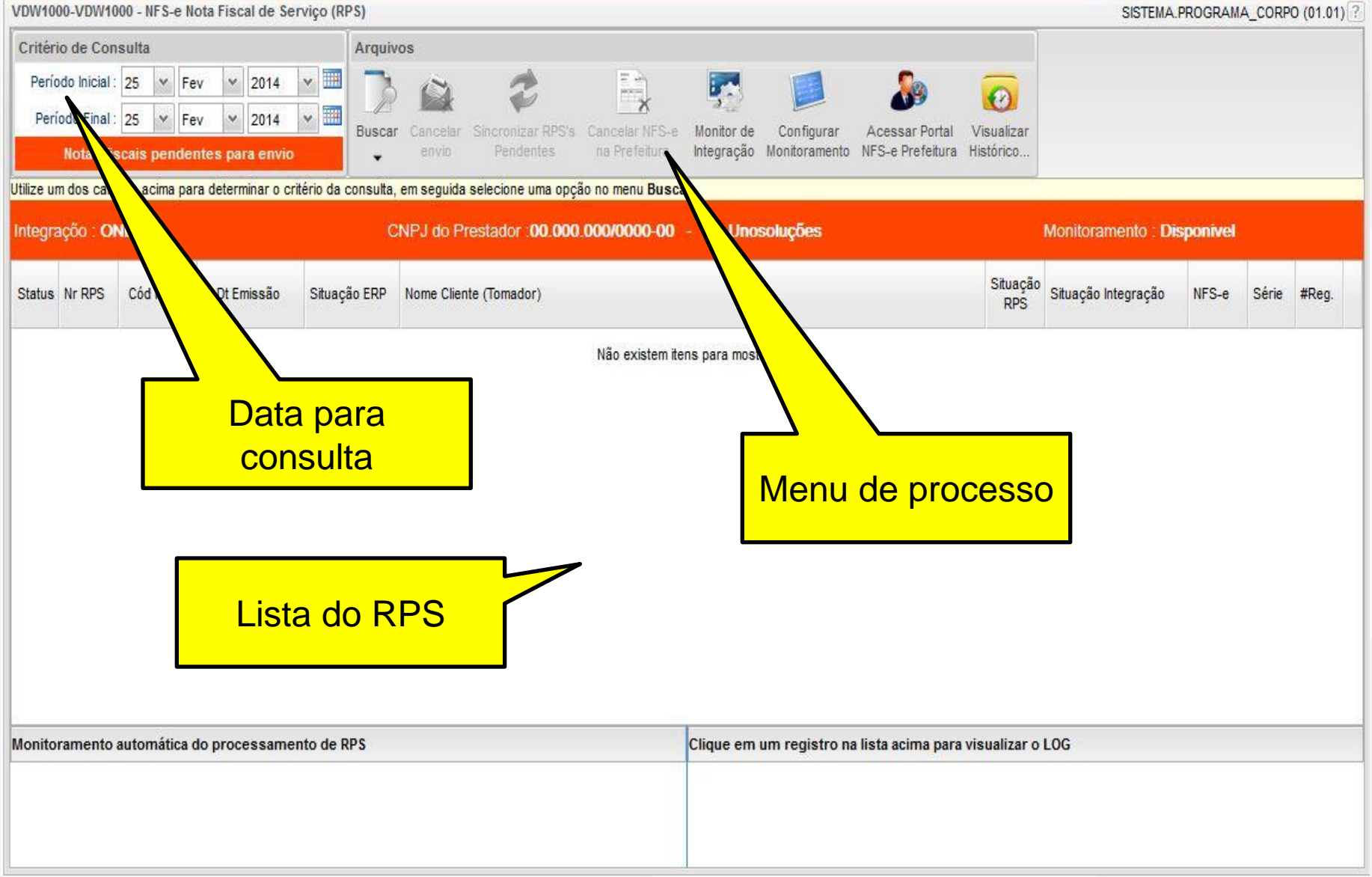

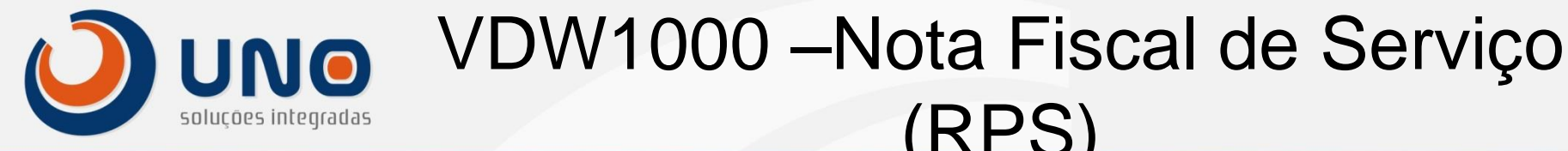

# (RPS)

Utilizando a tela, critério da consulta •

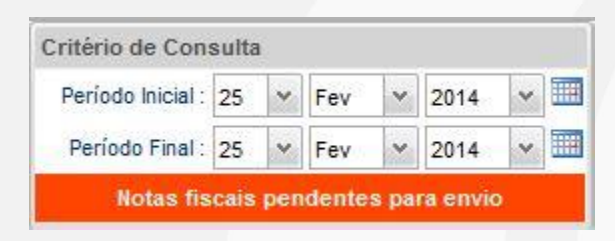

Período Inicial e Período Final define a data de pesquisa das notas faturadas, pendentes para envio, em processo e autorizadas pela prefeitura.

#### Utilizando a Busca

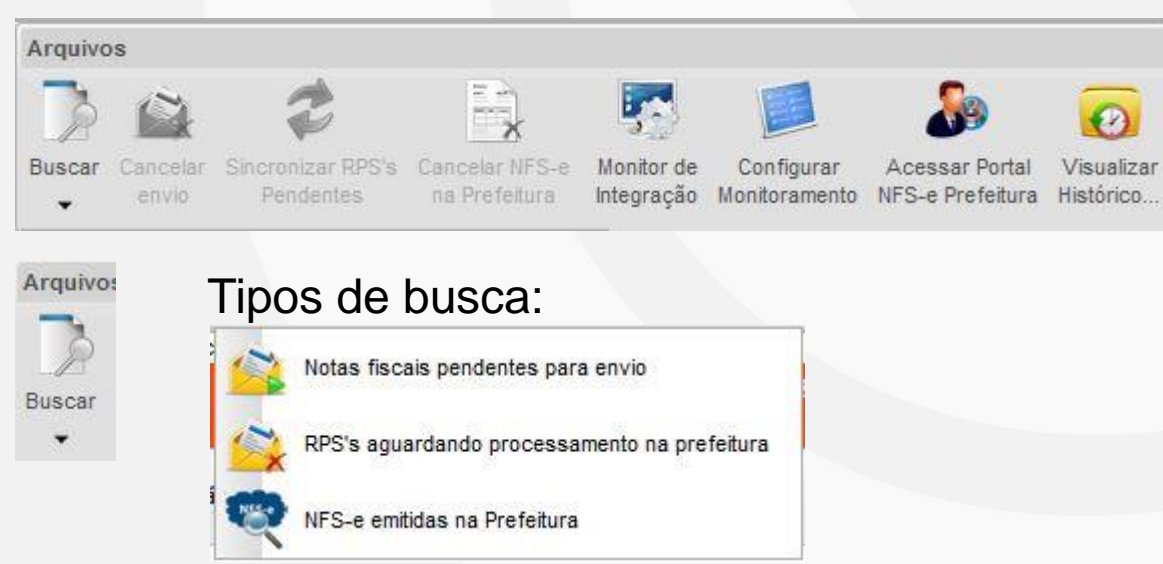

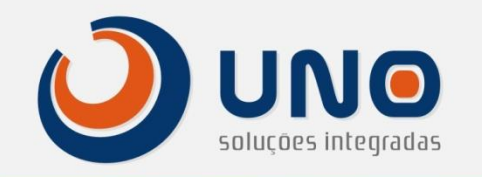

- Definição dos tipos de busca
- 1. Notas fiscais pendentes para envio

1.1- Lista as notas fiscais que não foram enviadas para validação da prefeitura.

1.2 – Lista as notas que estão aguardando o envio para o servidor de RPS ou que estejam com algum tipo de restrição devido a falta de informação ou informação incorreta no cadastro do cliente, tipo: item do serviço, situação fiscal, NOP e dados incorretos relacionado há alguma regra fiscal não informada na empresa prestadora do serviço. Este tipo de erro é uma pré-validação do sistema antes de enviar o arquivo para a prefeitura, evitando que seja enviada a RPS para a prefeitura com erro.

1.3 – As notas que ficarem represadas nesta opção, devem ser consultado neste tipo de busca utilizando a opção do histórico de consulta. Para ver como consultar o histórico clique <u>aqui</u>.

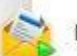

Notas fiscais pendentes para envio

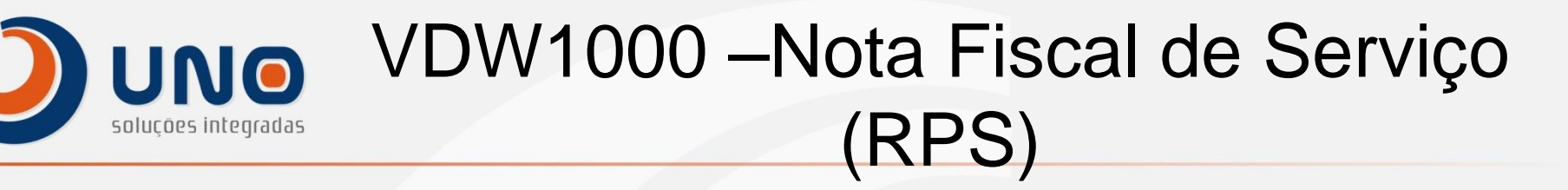

Na imagem abaixo temos duas notas pendentes para envio, aguardando o processo do cron executar a rotina de validação e envido da nota para validação. O tempo de execução para esta rotina ocorre no intervalo de 1 minuto.

| Inteç | graçõo           | ONLIN                                                | E          |                          | CNP                   | J do Prestador : 00.000.000/0000-00 - 1-Unosoluções | ł               | Monitoramento : Disponivel |       |       |       |  |
|-------|------------------|------------------------------------------------------|------------|--------------------------|-----------------------|-----------------------------------------------------|-----------------|----------------------------|-------|-------|-------|--|
|       | Status           | Nr RPS                                               | Cód Pedido | Dt Emissão               | Situação ERP          | Nome Cliente (Tomador)                              | Situação<br>RPS | Situação Integração        | NFS-e | Série | #Reg. |  |
|       | 14               | 🖕 69882 21/02/2014 Impressa 1-Unosoluções Integradas |            | 1-Unosoluções Integradas |                       | Pendente para envio                                 |                 |                            | 1     |       |       |  |
|       | 69861 21/02/2014 |                                                      | 4 Impressa | 1-Unosoluções Integradas | I Pendente para envio |                                                     |                 |                            | 2     |       |       |  |

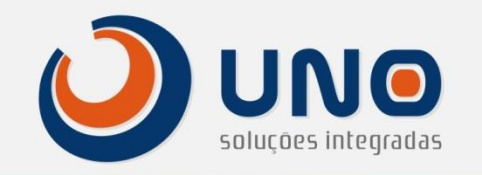

Definição dos tipos de busca 📩 RPS's aguardando processamento na prefeitura •

RPS's aguardando processamento na prefeitura 2.

2.1- Lista as notas fiscais já transformadas em "RPS" que passou na validação do sistema e foi enviada para o processo de validação na prefeitura.

2.2 – É nessa lista que retorna os erros de validação da prefeitura para o RPS.

2.3 – Os erros que ocorrem na validação pela prefeitura devem ser consultado neste tipo de busca utilizando a opção do histórico de consulta. Para ver como consultar o histórico clique aqui.

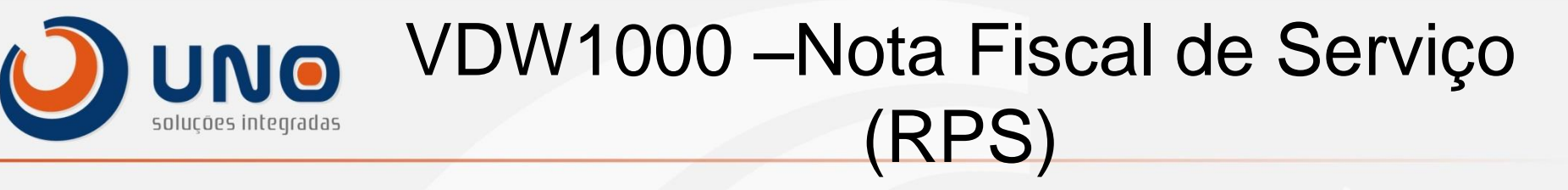

Na imagem abaixo temos duas notas em validação na prefeitura, aguardando o processo de validação para receber o numero de NFS-e gerado pela prefeitura e alterar a situação do RPS para Autorizado. O tempo de execução para esta rotina depende da validação da prefeitura. Se ocorrer algum erro de validação pela prefeitura, é listado nesse tipo de busca.

| Integraçõo |        | ONLIN  | E          |            | CNP          | J do Prestador : 00.000.000/0000-00 - 1-Unosoluções | Ionitoramento : Disponivel |                     |       |       |       |   |
|------------|--------|--------|------------|------------|--------------|-----------------------------------------------------|----------------------------|---------------------|-------|-------|-------|---|
|            | Status | Nr RPS | Cód Pedido | Dt Emissão | Situação ERP | Nome Cliente (Tomador)                              | Situação<br>RPS            | Situação Integração | NFS-e | Série | #Reg. |   |
|            | 6      | 2249   | 69882      | 21/02/201  | 4 Impressa   | 1-Unosoluções                                       |                            | Em processamento    |       |       | 1     | 1 |
|            | 10     | 2251   | 69861      | 21/02/201  | 4 Impressa   | 1-Unosoluções                                       | 6                          | Em processamento    |       |       | 2     |   |

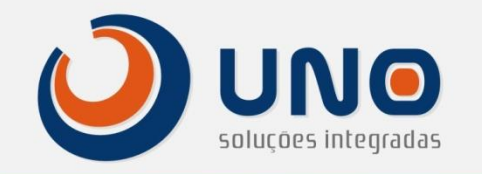

- Definição dos tipos de busca
  - NFS-e emitidas na Prefeitura
- 3. NFS-e emitidas na Prefeitura

3.1- Lista as notas fiscais já transformadas em "RPS" que passou na validação da prefeitura e geradas a suas respectivas NFSe.

3.2 – Para o tipo de envio direto via Webservice o processo é finalizado nesta etapa, podendo já consultar a nota "caso necessário" direto na prefeitura. Para o tipo de envio Off-Line (prefeituras que não disponibiliza o envio via Webservice), via arquivo de remessa é necessário baixar o arquivo gerado para importação direto no site da prefeitura.

3.3 – Modo Off-Line, como baixar o arquivo, clique aqui.

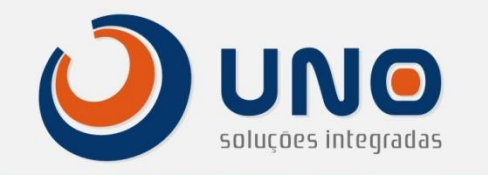

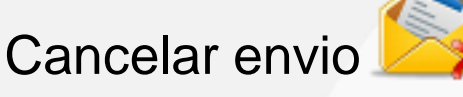

- O cancelamento do envio só é possível ser feito no tipo de

busca

RPS's aguardando processamento na prefeitura

- O cancelamento do envio, também cancela o faturamento e deve ser utilizado caso o RPS apresente erros de validação.

- Para efetuar o cancelamento, selecione o RPS que deseje

Cancelar

cancelar o envio e clique no botão sistema abre a tela VDW1000C cancelamento, conforme imagem

, após este processo o para informar o motivo do abaixo.

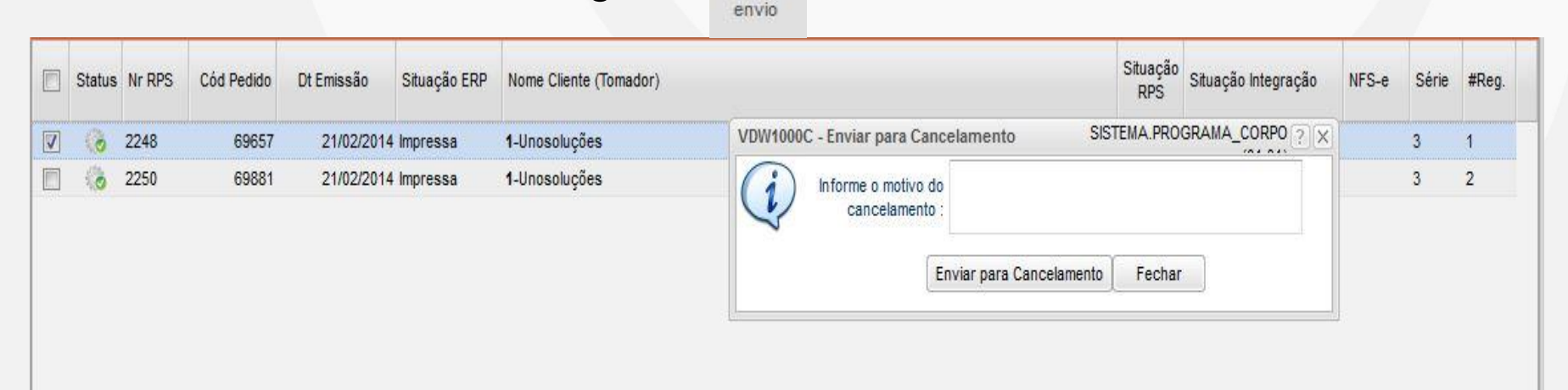

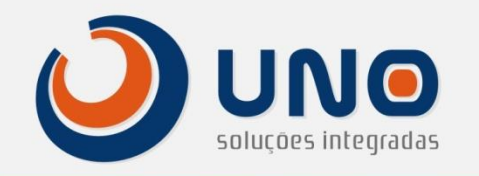

- Sincronizar RPS's Pendentes
  - O Sincronismo do envio só é possível ser feito no tipo de

busca

RPS's aguardando processamento na prefeitura

- É utilizado para sincronizar notas que foram validadas pela prefeitura mas não retornou ao sistema, que esta no modo Em processamento ou lote, ao utilizar esta opção o sistema verifica se houve validação da nota selecionada na prefeitura e retorna a situação da mesma, informando se esta com erro ou foi validada. Se não houver retorno significa que ainda não houve processamento da mesma pela prefeitura.

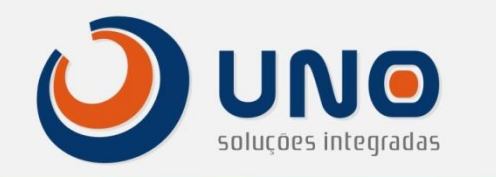

 Nota esta em espera a mais de 5 minutos, utilize o sincronismo para consultar o status, selecione a nota e clique no botão

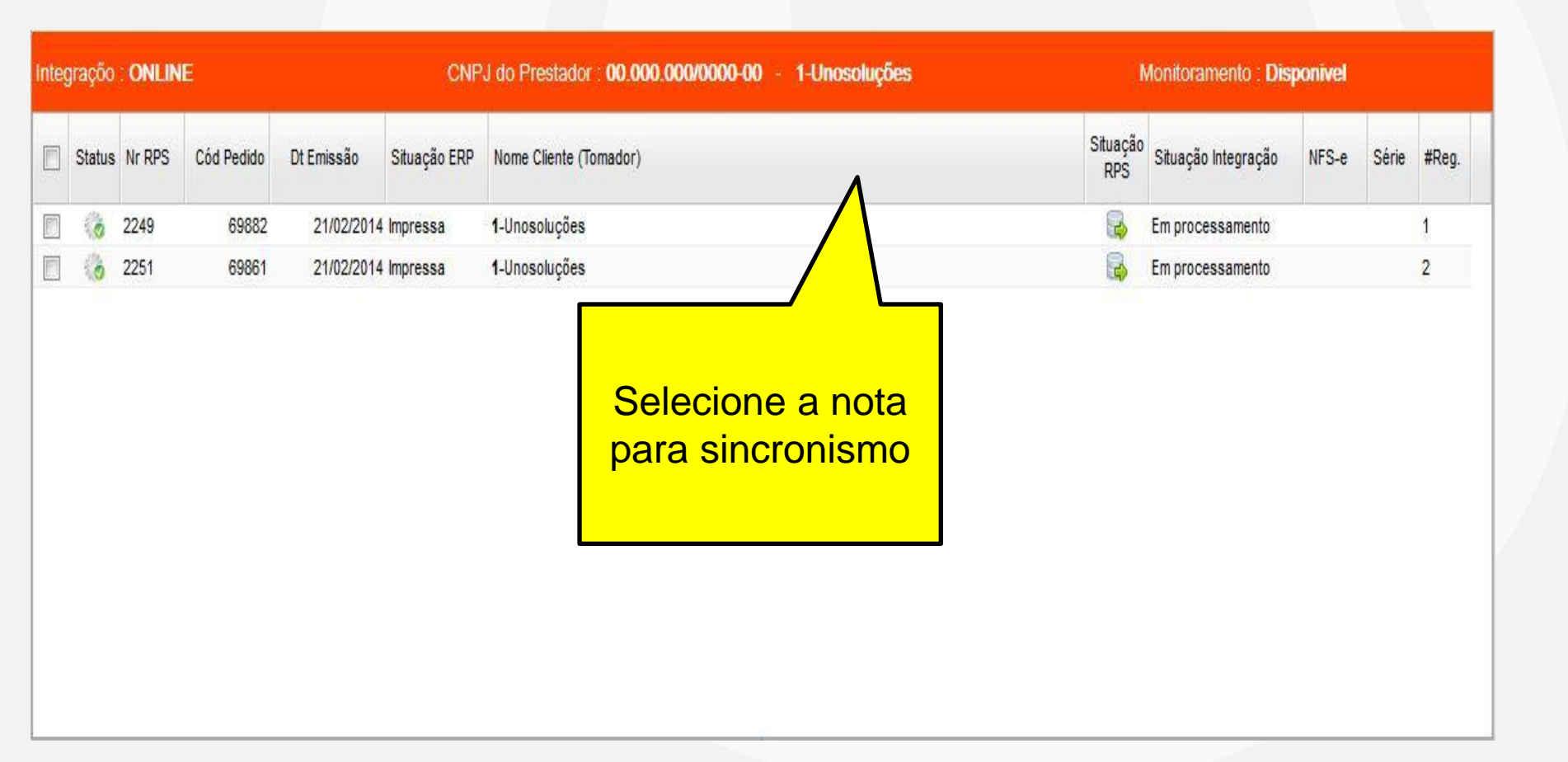

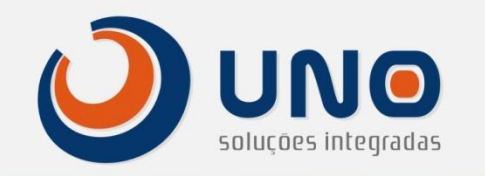

• O sistema efetua a consulta e altera a situação do RPS de acordo com a resposta da prefeitura.

Obs: A alteração do RPS depende da validação e resposta da prefeitura.

|   |        | 1              | 1                              |                      |                        |                                            |  |
|---|--------|----------------|--------------------------------|----------------------|------------------------|--------------------------------------------|--|
|   | Status | Nr RPS         | Cód Pedido                     | Dt Emissão           | Situação ERP           | Nome Cliente (Tomador)                     |  |
|   | 6      | 2248           | 69657                          | 21/02/201            | 4 Impressa             | Nota                                       |  |
|   | 0      | 2250           | 69881                          | 21/02/201            | 4 Impressa             | Sincronismo de RPS agendado com sucesso Ok |  |
| S | Sinci  | ronis<br>sulta | mo efe <sup>:</sup><br>para vo | tuado, e<br>erificar | efetue no<br>a situaça | ovamente a<br>ão do RPS                    |  |

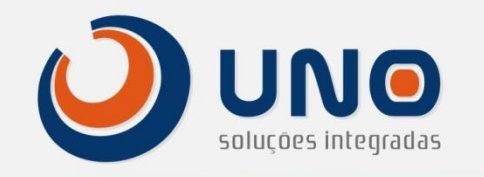

Cancelar NFS-e na Prefeitura

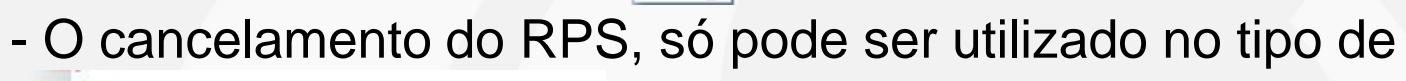

busca

🐯 NFS-e emitidas na Prefeitura

- E utilizado para cancelar definitivamente o RPs direto na prefeitura no modo ONLINE, o modo Off-Line é necessário cancelar diretamente o RPs na prefeitura.

- O sistema libera está opção somente para RPS já geradas na prefeitura, permitindo o cancelamento da mesma. O cancelamento de um RPS validado pela prefeitura é irreversível.

#### VDW1000 – Nota Fiscal de Serviço UNO (RPS) solucões integradas Selecione a nota para cancelamento e clique no botão CancelarNFSENaPrefeitura Ao selecionar cancelar o CNPJ do Prestador : 00.000.000/ Integração : ONLINE Monitoramento : Disponivel sistema libera a Situação Status Nr RPS Dt Emissão Situação ERP Nome Cliente (Tomador) Situação Integração NFS-e Série Cód Pedido #Reg. tela de motivo RPS 2249 69882 21/02/2014 Impressa 1-Unosoluções Autorizada 2222 3 1 2251 69861 21/02/2014 Impressa 1-Unosoluções Autorizada 2224 3 2 Situação Situação Integração Status Nr RPS Cód Pedido Dt Emissão Situação ERP Nome Cliente (Tomador) NFS-e Série #Reg. RPS SISTEMA.PROGRAMA\_CORPO 2 X VDW1000C - Enviar para Cancelamento 2248 69657 1-Unosoluções 3 21/02/2014 Impressa 1 2250 69881 21/02/2014 Impressa 1-Unosoluções 3 2 Informe o motivo do cancelamento Enviar para Cancelamento Fechar Informe o motivo do cancelamento e cliente em enviar

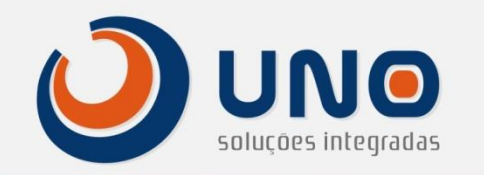

Obs: Este processo também cancela o faturamento da nota no sistema.

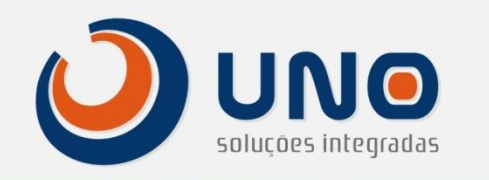

Verificando o Histórico do processo de envio.

, O processo de consulta do histórico é igual para todos tipos de busca. Para verificar o histórico de um RPS, selecione o RPS conforme imagem abaixo.

| Integ | raçõo  | : ONLINE CNP |            |            |              | J do Prestador : 00.000.000/0000-00 - 1-Unoso | luções l        | Monitoramento : Disponivel |       |       |       |  |  |
|-------|--------|--------------|------------|------------|--------------|-----------------------------------------------|-----------------|----------------------------|-------|-------|-------|--|--|
|       | Status | Nr RPS       | Cód Pedido | Dt Emissão | Situação ERP | Nome Cliente (Tomador)                        | Situação<br>RPS | Situação Integração        | NFS-e | Série | #Reg. |  |  |
|       | 6      | 2249         | 69882      | 21/02/201  | 4 Impressa   | 1-Unosoluções                                 | 2               | Autorizada                 | 2222  | 3     | 1     |  |  |
|       | 0      | 2251         | 69861      | 21/02/201  | 4 Impressa   | 1-Unosoluções                                 | 2               | Autorizada                 | 2224  | 3     | 2     |  |  |
|       |        |              |            |            |              | RPS sele                                      | cionado         |                            |       |       |       |  |  |

0

Visuali: Históric

- Selecione a nota que deseja consultar e clique no botão visualizar Histórico.

O sistema lista a tela EDW0004 – Registro de Histórico

|          |       |           | 🖕 Fev                           | 2014 📫 |                 |     |       |                 |  |  |
|----------|-------|-----------|---------------------------------|--------|-----------------|-----|-------|-----------------|--|--|
| Seg      |       | Ter       | Qua                             | Qui    | Sex             | Sáb | Dom   |                 |  |  |
|          |       |           |                                 |        |                 | 1   | 2     |                 |  |  |
| 3        | 4     |           | 5                               | 6      | 7               | 8   | 9     |                 |  |  |
| 10       | 11    |           | 12                              | 13     | 14              | 15  | 16    |                 |  |  |
| 17       | 18    |           | 19                              | 20     | <sup>21</sup> 🕑 | 22  | 23    |                 |  |  |
| 24       | 25    |           | 26                              | 27     | 28              |     |       |                 |  |  |
| Históric | 0     | relatorio |                                 |        |                 |     |       |                 |  |  |
| 21/02/   | /2014 |           | Não existem itens para mostrar. |        |                 |     |       |                 |  |  |
|          |       |           |                                 |        |                 |     | Botão | o histórico, ac |  |  |
|          |       |           |                                 |        |                 |     | se    | elecionar o     |  |  |
|          |       |           |                                 |        |                 |     | sist  | ema abre a      |  |  |
|          |       |           |                                 |        |                 |     |       |                 |  |  |
|          |       |           |                                 |        |                 |     | leia  | de Registro     |  |  |
|          |       |           |                                 |        |                 |     | de    | e histórico     |  |  |

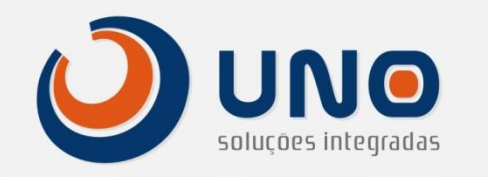

 A consulta de histórico é feito por RPS, o ícone 

 indica que existe histórico disponível do RPS na data em que se encontra.

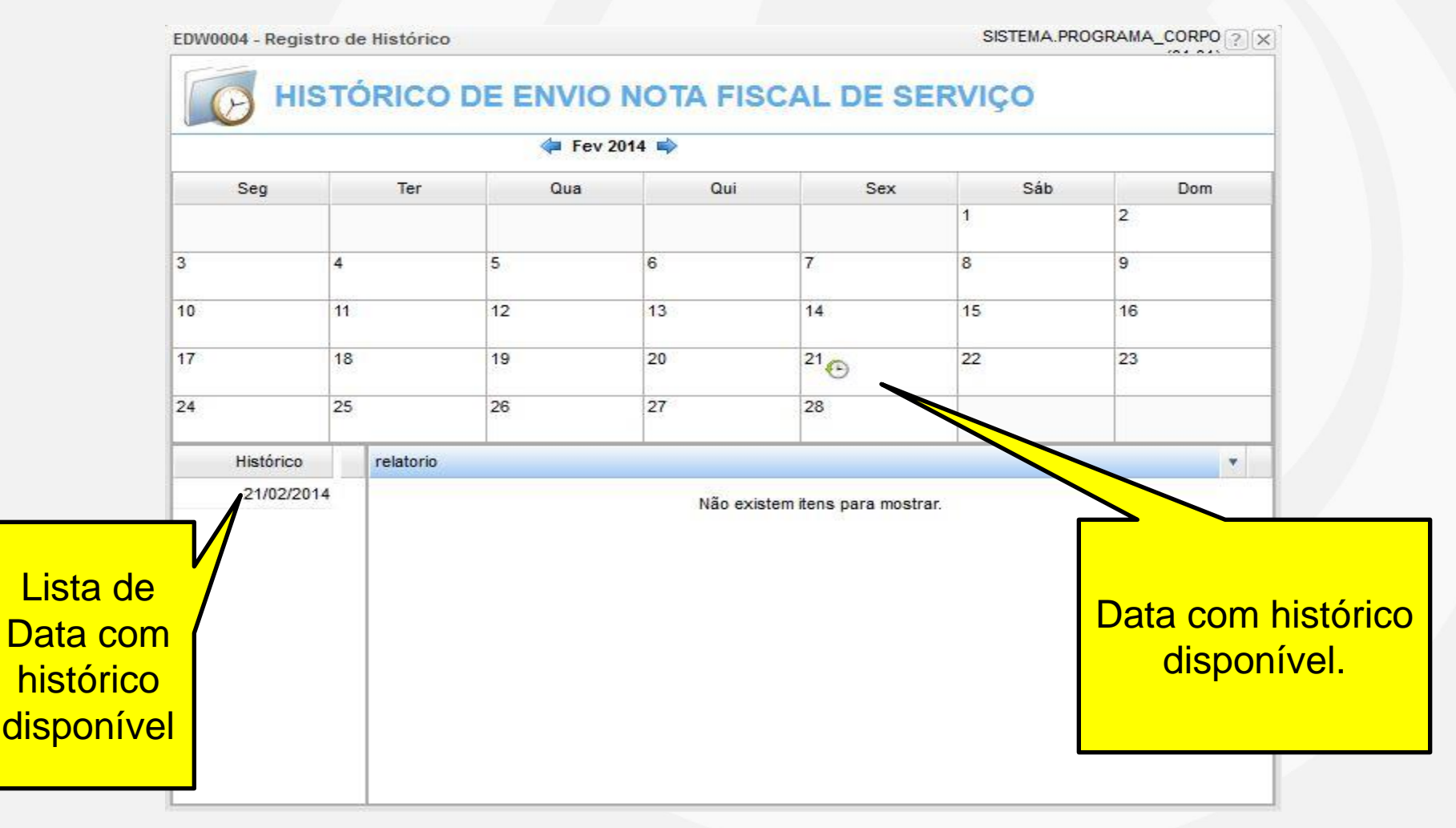

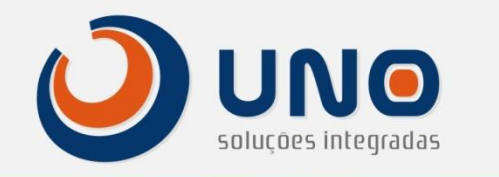

- Selecione uma data com histórico e verifique o log do processo.
- No log de processo é possível verificar toda a validação e erros do RPS.

|                | EDW0004 - Registro de | Histórico            |                        |             |                 | SISTEMA.PRC | OGRAMA_CORPO | ?×                 |
|----------------|-----------------------|----------------------|------------------------|-------------|-----------------|-------------|--------------|--------------------|
|                |                       |                      |                        | NOTA FIS    | CAL DE SE       | RVIÇO       |              |                    |
|                |                       |                      | 두 Fev 2                | 2014 📫      |                 |             |              |                    |
|                | Seg                   | Ter                  | Qua                    | Qui         | Sex             | Sáb         | Dom          | Utilize a barra de |
| 1              |                       | _                    |                        |             |                 | 1           | 2            | rolagem para       |
| l a a d        |                       |                      | 5                      | 6           | 7               | 8           | 9            | verificar o log    |
| LOG 0          | to processo           |                      | 12                     | 13          | 14              | 15          | 16           |                    |
| de loc<br>de v | validação.            | 19                   |                        | 20          | <sup>21</sup> ⊙ | 22          | 23           |                    |
|                | 3                     |                      | 26                     | 27          | 28              |             |              |                    |
|                | Histórico             | relatorio            |                        |             |                 |             |              |                    |
|                | 21/02/2014            | Data altera          | ição .                 | 21/02/2014  |                 |             |              |                    |
|                |                       | nora altera          | çao :                  | 16:55:23    |                 | ACTED       |              |                    |
|                |                       | Operação             | 1                      | Alteração   |                 | ASIEN       |              |                    |
|                |                       | Monitora<br>Cod Empr | mento de RP<br>esa : 7 |             |                 |             |              |                    |
|                |                       | Cod Nota<br>Cod RPS  | Fiscal : 6<br>: 2      | 8518<br>249 |                 |             |              |                    |
|                |                       | Data                 | : 2                    | 014-02-21   |                 |             |              |                    |
|                |                       | Mensagem             | :                      |             |                 |             |              | -                  |

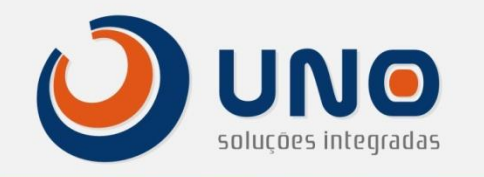

Ícone de acesso ao portal da prefeitura 🛛 🏕

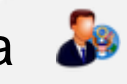

O sistema disponibiliza a opção de acesso ao site da prefeitura, clique no ícone 🛛 🔬 , neste momento é aberto em uma nova aba com acesso ao portal da prefeitura.

Obs: Devido a probabilidade de alterações do link do RPS pela prefeitura, esta configuração é feita direto no servidor do cliente, caso o acesso a sua prefeitura não esteja disponível, solicite a configuração do mesmo por ocorrência.

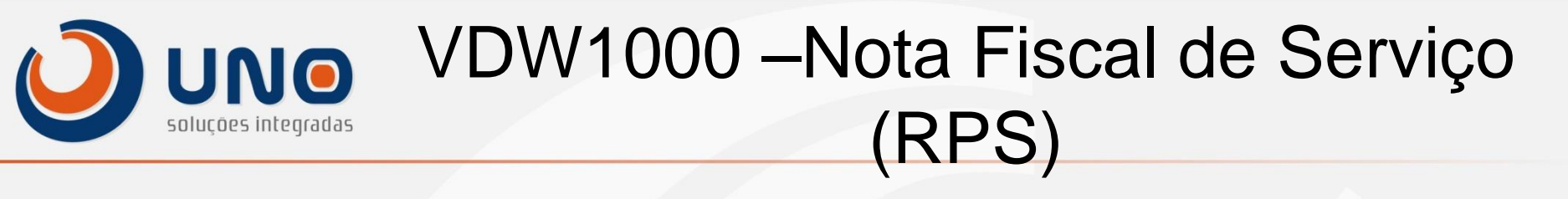

- Monitor de Integração
- O monitor de integração é responsável pelo gerenciamento e envio das notas para a prefeitura, ou seja, seu sistema envia a nota direto para o monitor de integração e o monitor de integração envia a nota para a prefeitura. Para acessar o monitor clique no ícone
- Para o processo On-Line este processo serve apenas de consulta, para o processo Off-Line é utilizado para baixar o arquivo RPS gerado para importação direto no site da prefeitura pelo usuário.

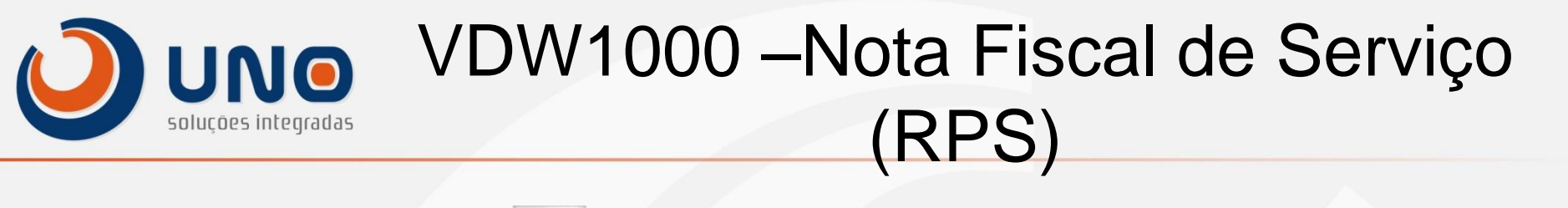

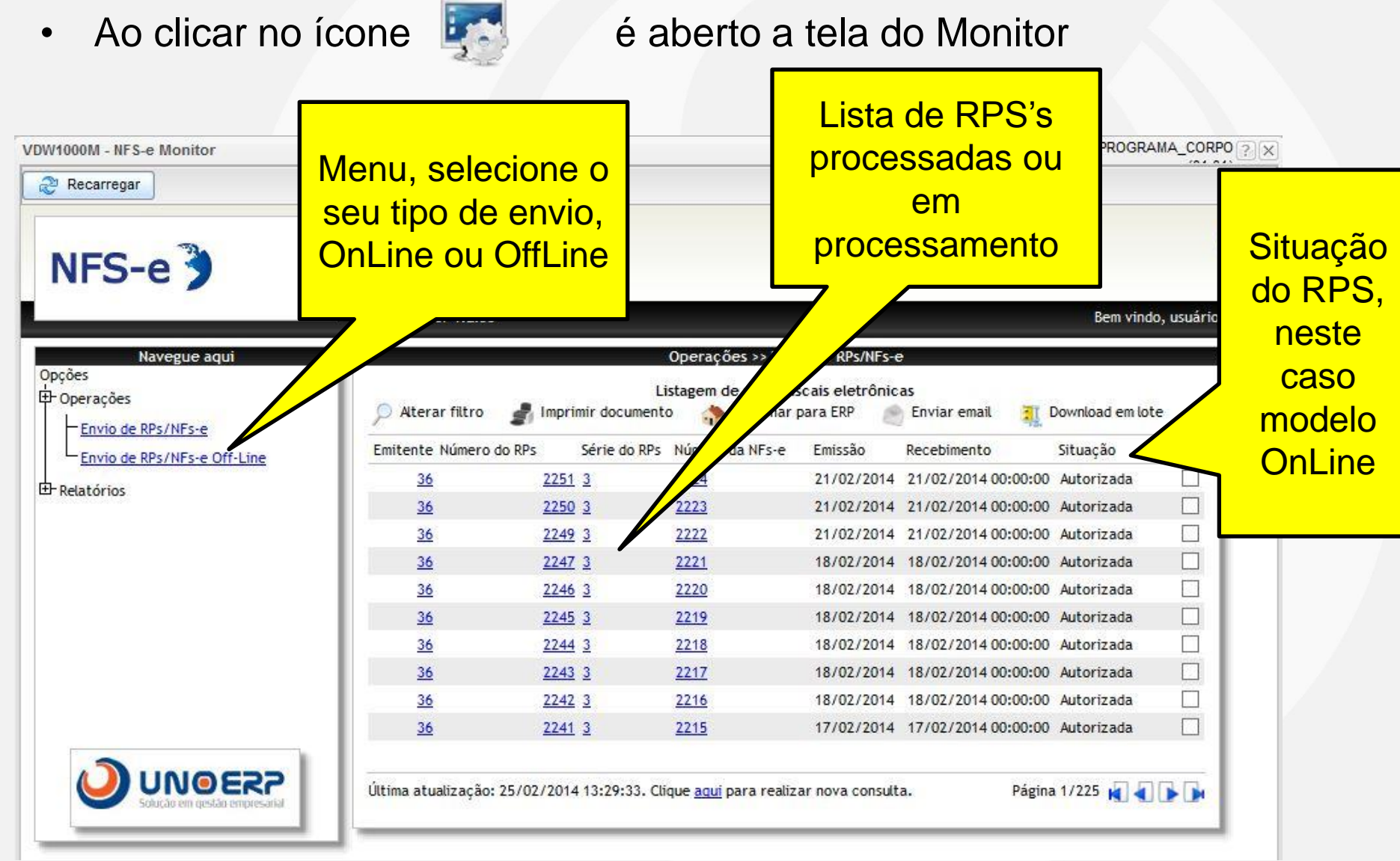

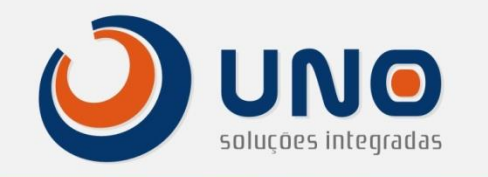

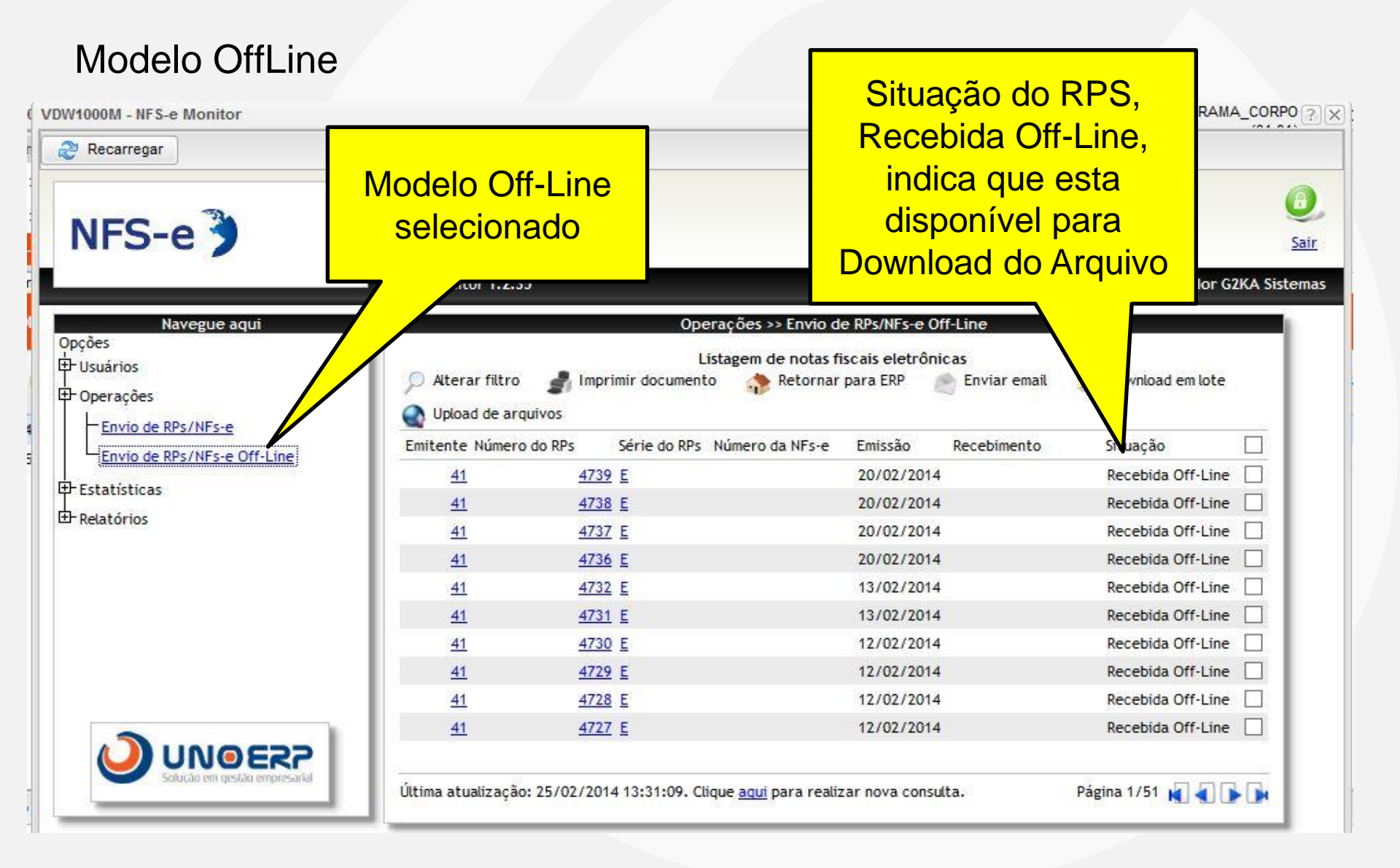

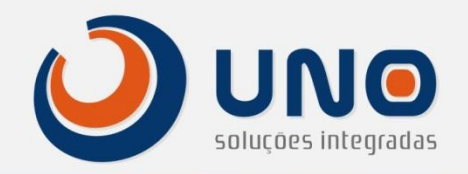

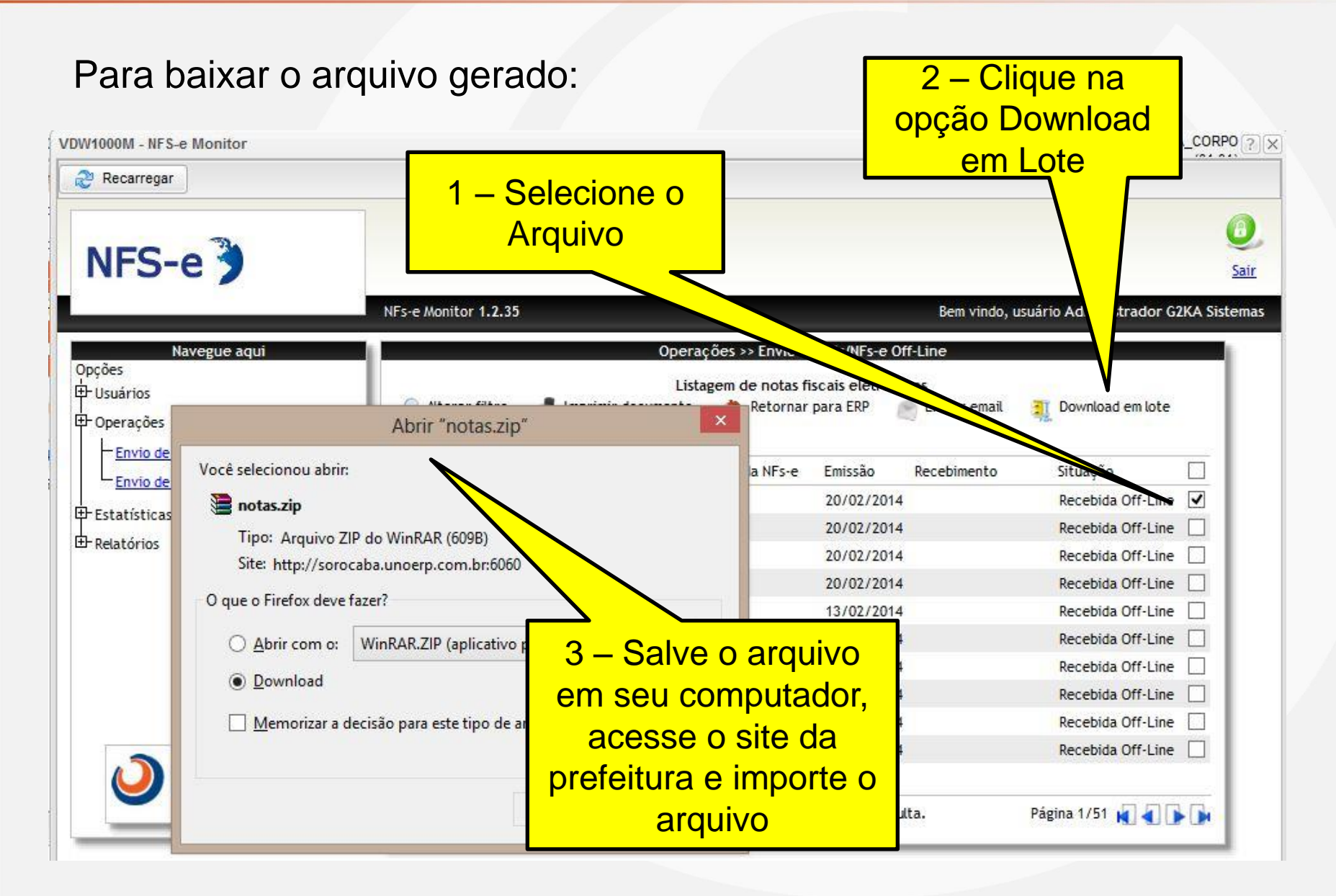